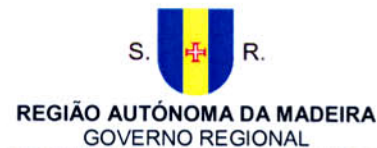

SECRETARIA REGIONAL DA SAÚDE INSTITUTO DE ADMINISTRAÇÃO DA SAÚDE, IP-RAM

#### CIRCULAR

#### **INFORMATIVA**

Instituto de Administração da Saúde e Assuntos Sociais. IP RAM

S 38 CI 9-11-2017 0 0 0 0

Assunto: Renovação do Cartão da Ordem dos Médicos / Cédula Profissional / Certificado Digital Qualificado Para: Ordem dos Médicos, Médicos da respetiva Ordem, Locais de Prescrição e SESARAM, E.P.E.

De acordo com a Circular Informativa S 34, de 8 de agosto de 2016, com vista à implementação da prescrição eletrónica desmaterializada de medicamentos, é imprescindível que os médicos prescritores tenham, pelo menos, um dos meios de autenticação forte disponíveis, nomeadamente, Cartão do Cidadão ou o Cartão da Ordem dos Médicos, ambos válidos e com a assinatura digital ativada.

Neste seguimento, serve a presente para informar que relativamente à renovação do Cartão da Ordem dos Médicos / Cédula Profissional / Certificado Digital Qualificado, o mesmo deverá ser solicitado com uma antecedência mínima de 3 meses anteriores ao término da validade que consta na frente do cartão, devido ao seu tempo de processamento.

Desta forma, para solicitar a renovação do respetivo cartão, poderá efetuar através de duas vias, nomeadamente, pela via manual ou eletrónica.

A renovação do cartão pela via manual deverá ser requerida presencialmente na sede da Ordem dos Médicos (Funchal), através do preenchimento de um formulário e mediante a assinatura manuscrita do médico.

Por sua vez, a renovação pela via eletrónica deverá ser solicitada através do acesso ao *link* disponível no site da Ordem dos Médicos (<u>https://ordemdosmedicos.pt/renovacao-da-cedula-profissional/</u>), seguindo as instruções recomendadas. Legalmente, a assinatura digital qualificada substitui a assinatura manuscrita, no que diz respeito aos documentos informáticos. Só deste modo é que se pode efetuar o pedido de renovação *online*, permitindo ao médico evitar uma deslocação à Ordem dos Médicos para esse efeito. Para simplificação do procedimento, junto se remete o "Manual passo-a-passo para pedido de renovação online do certificado digital qualificado".

Mais se informa que, para Cédulas Profissionais da Ordem dos Médicos que já tenham expirado o prazo, as mesmas só poderão ser renovadas pela via manual, diretamente na sede da Ordem dos Médicos (Funchal).

Acresce informar que, quaisquer esclarecimentos adicionais sobre o assunto, poderão ser solicitados nos serviços do IASAÚDE, IP-RAM.

O Presidente do Conselho Diretivo

Herberto Jesus

Anexo: Manual passo-a-passo para pedido de renovação online do certificado digital qualificado

USI/JPC/RS

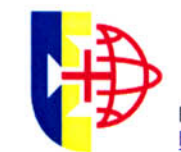

1/1

 Rua das Pretas, n.º 1
 9004-515 Funchal
 T. +351 291 212 300
 F. +351 291 281 421

 <u>http://www.iasaude.pt</u>
 iasaude@iasaude.sras.gov-madeira.pt
 NIF: 511 284 349

# Como renovar o meu Certificado?

Ordem dos Médicos

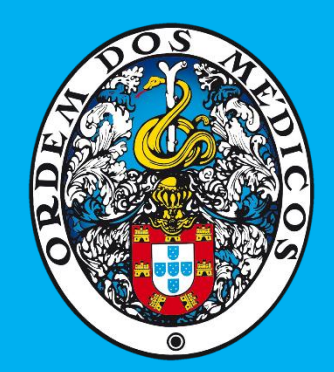

# O que tenho que ter?

### Tenho que ter à mão:

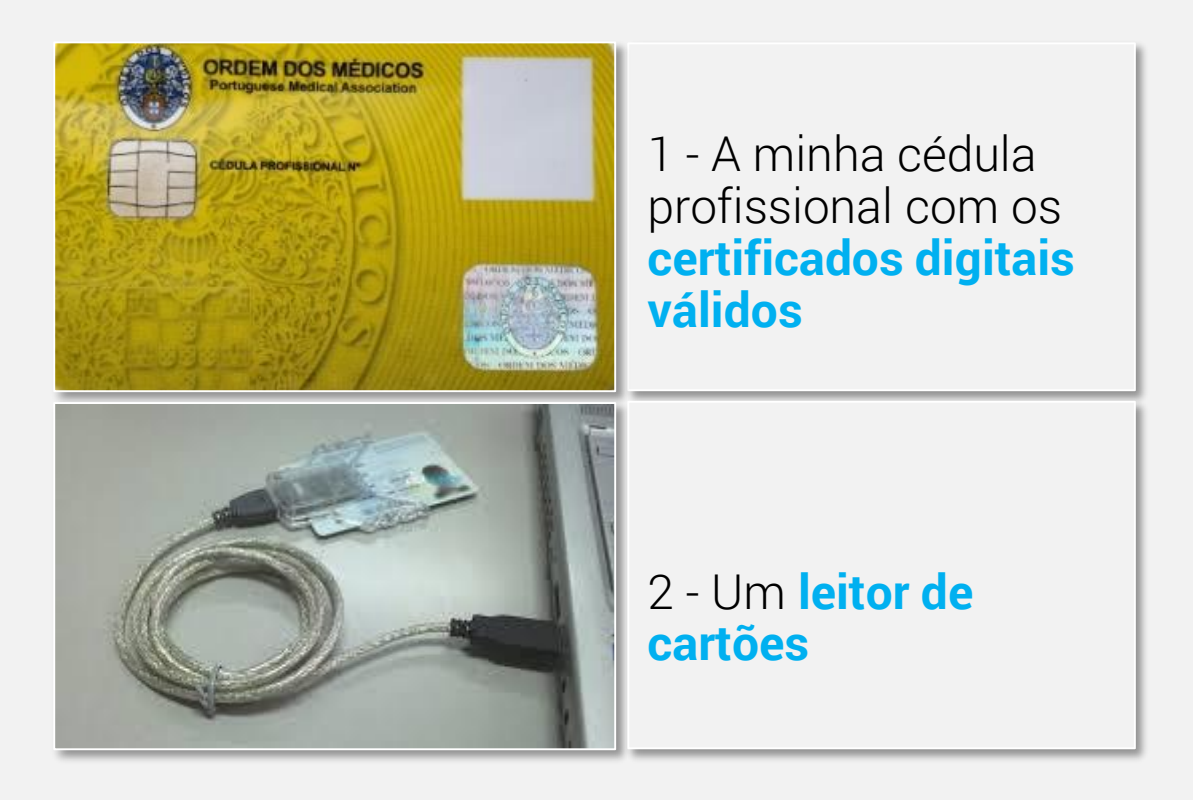

## **Tenho que instalar no PC:**

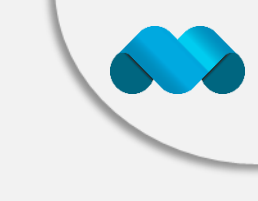

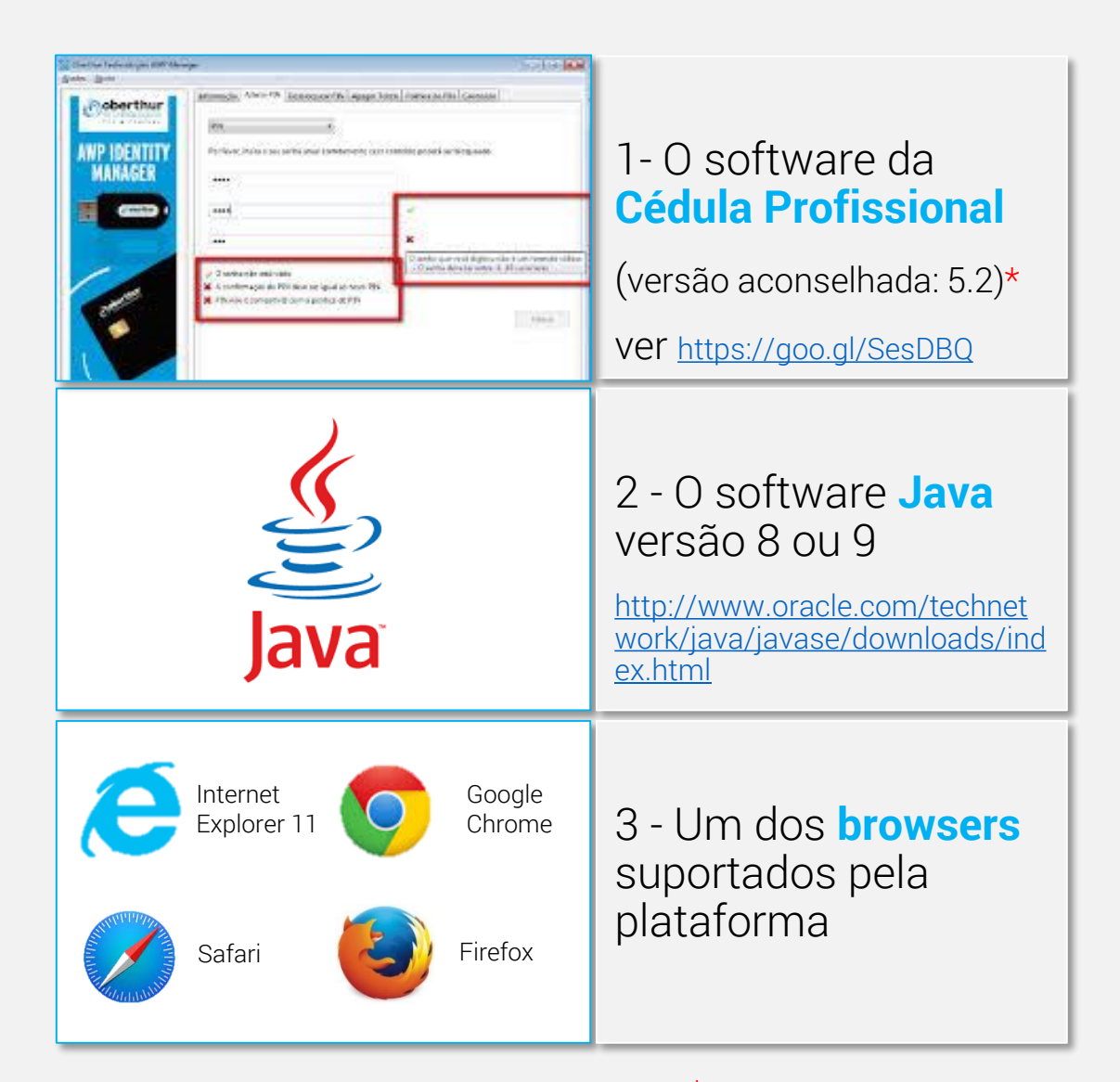

\*: Caso tenha que instalar uma nova versão, verifique que desinstalou a anterior

# O que tenho que fazer?

### Para renovar o Certificado:

| Password Required    Password Required    Please enter the master password for the Cedula Profissional de Medico.                                                                                                    | 1 - Aceder ao link:<br>https://www.multicert.com/<br>3ws/cdqqp-om |
|----------------------------------------------------------------------------------------------------|-------------------------------------------------------------------|
| Cancel OK                                                                                                    | 2 - E inserir o código<br>da Cédula<br>Profissional               |
| <ul> <li>         With the equation of the equation of th</li></ul> | <section-header></section-header>                                 |
| Cancel OK                                                                                                    | explorations *                                                    |

## Para renovar o Certificado:

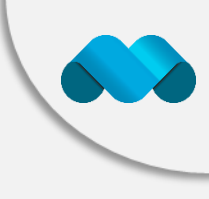

### Endereco de Email \* Defina o email que deverá constar no certificado. Será a partir deste endereço de correio Sumário eletrónico que poderá enviar correio assinado. Certificado Qualificado Oualidade Profissional Documento de Identificação \* Avançar Cartão de Cidadão NÚMERO VALIDADE Ë NACIONALIDADE

#### Contacto Telefónico

TELEMÓVEL \*

Este número será usado para envio de SMS com o PIN de utilização do Certificado ou de códigos de segurança para utilização na área de cliente. 4 - Preencher os dados pessoais no écrã;

### [Avançar]

5 - Verificar se os dados da Entidade (Ordem dos Médicos) vêm pré-preenchidos;

### [Avançar]

6 - Validar o écrã resumo com os dados que preencheu;

[Avançar]

# Para assinar digitalmente:

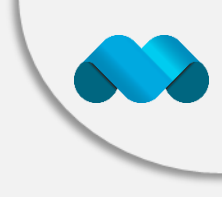

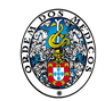

ao cargo de multicert

#### ✓ O seu pedido foi efetuado com sucesso!

Para concluir o processo de renovação do seu certificado, por favor, assine digitalmente o contrato de renovação. Posteriormente, irá receber o contrato com a sua assinatura digital no email que indicou no formulário.

#### 🔷 Assinar Digitalmente

|                                                                                            | ε                                                                                                    | Morada:<br>Av. Sidónio Pais, 379<br>Ificio Hoechst A, Piso 3, Direito<br>4100-468 Porto | Telef.: +351 217 123 010<br>Fax: +351 217 123 011<br>info@multicet.com -www.multicett.com<br>Contr. N.*505 767 457 |
|--------------------------------------------------------------------------------------------|----------------------------------------------------------------------------------------------------|-----------------------------------------------------------------------------------------|----------------------------------------------------------------------------------------------------|
| Contrato de E<br>Ordem dos M<br>1. Dados do Titular<br>Nome Completo                       | missão de Certificado Digital Qualificado<br>édicos                                                                                              |                                                                                         |                                                                                                    |
| Norre completo                                                                             | Teste                                                                                                    |                                                                                         |                                                                                                    |
| Nome Clínico                                                                               |                                                                                                    |                                                                                         |                                                                                                    |
| Nome Clínico<br>Número de Cédula                                                           | 336129                                                                                                    |                                                                                         |                                                                                                    |
| Nome Olínico<br>Número de Cédula<br>Especialidade                                          | 336129<br>CARDIOLOGIA                                                                                                    |                                                                                         |                                                                                                    |
| Nome Clínico<br>Número de Cédula<br>Especialidade<br>Endereço de E-Mail                    | 336129<br>CARDIOLOGIA<br>nuno martins@multicert.com                                                                                              |                                                                                         |                                                                                                    |
| Nome Clínico<br>Número de Cédula<br>Especialidade<br>Enderaço de E-Mail<br>Nota: Este ende | 336129<br>CARDIOLOGIA<br>nuno martins@multicert.com<br>top de email é o que constant no Cestí cado emitido, sendo a partir deste endereço de con | sio eletrónico que poderá enviar o                                                      | orreic assinado.                                                                                                   |
| Nome Clínico<br>Número de Cédula<br>Especialidade<br>Enderego de E-Mail                    | 336129<br>CARDIOLOGIA<br>nuro martins@multicert.com                                                                                              |                                                                                         |                                                                                                    |

O pedido foi efetuado com sucesso!

7 - Para efetivar a renovação deve assinar digitalmente o novo contrato:

### [Assinar digitalmente]

8.a – Se o seu browser descarregar o ficheiro execute.jnlp clique para o executar

8.b - Na janela pop-up, autorizar a aplicação de assinatura digital (mSign) a correr:

[Run]

# Para assinar digitalmente:

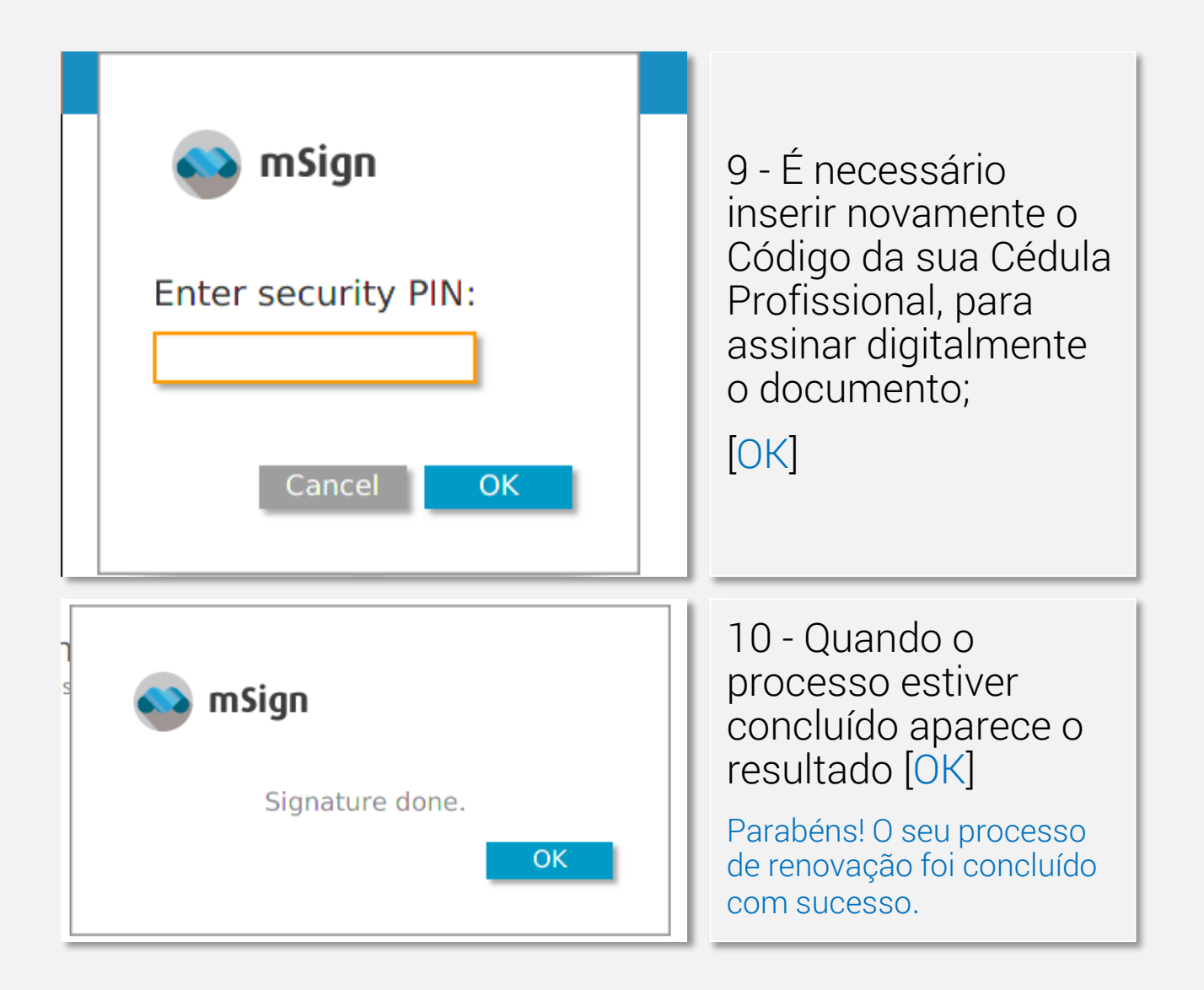

# E se algo correr mal?

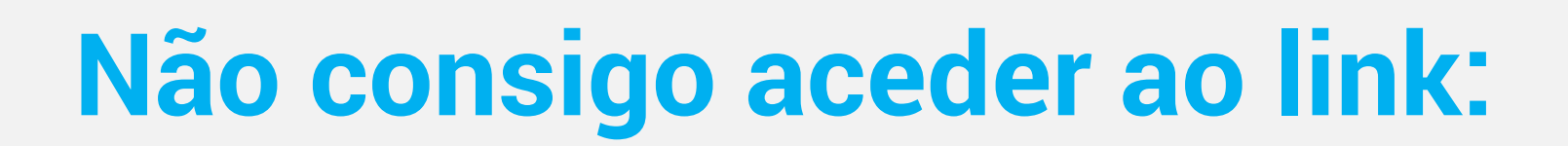

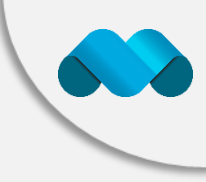

#### **Aviso**

#### Não tem autorização para aceder a esta página.

Caso o problema subsista, por favor contacte o nosso serviço de Apoio ao Cliente.

Erro: Código HTTP 403 Horário de atendimento: 9h - 18h (GMT 0) E-mail: <u>cliente@multicert.com</u> Telefone: +351 223 391 812

Outros Contactos: Atendimento Geral: +351 217 123 010 Comercial: +351 217 123 023 Fax: +351 217 123 011 Hip.1 – O seu certificado já não está válido?

[Tem que contactar a Ordem dos Médicos para poder proceder à renovação]

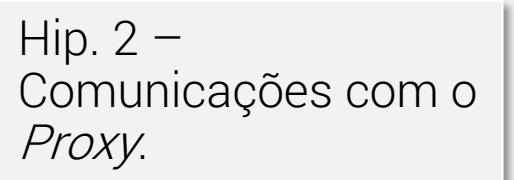

Veja nas páginas seguintes como configurar o *proxy* no seu computador.

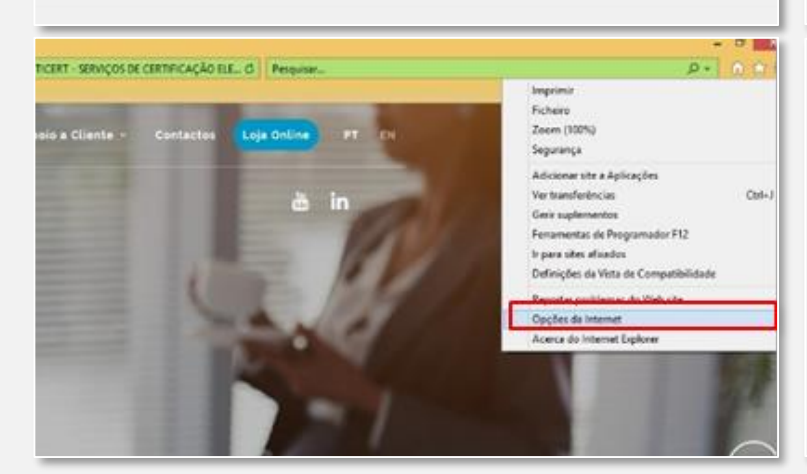

### > O seu Sistema é Windows?

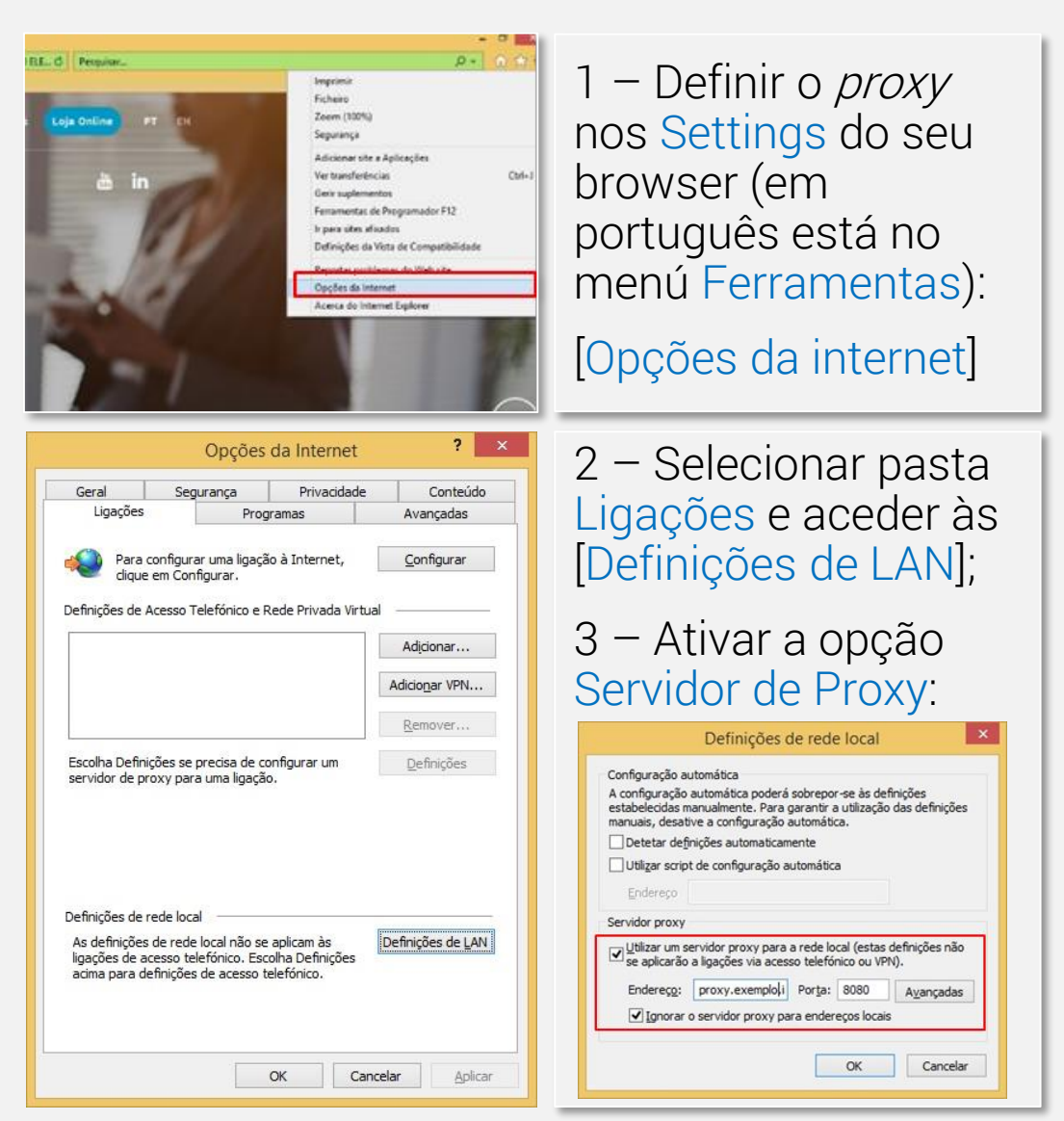

### > O seu Sistema é MacOS? – Passo 1

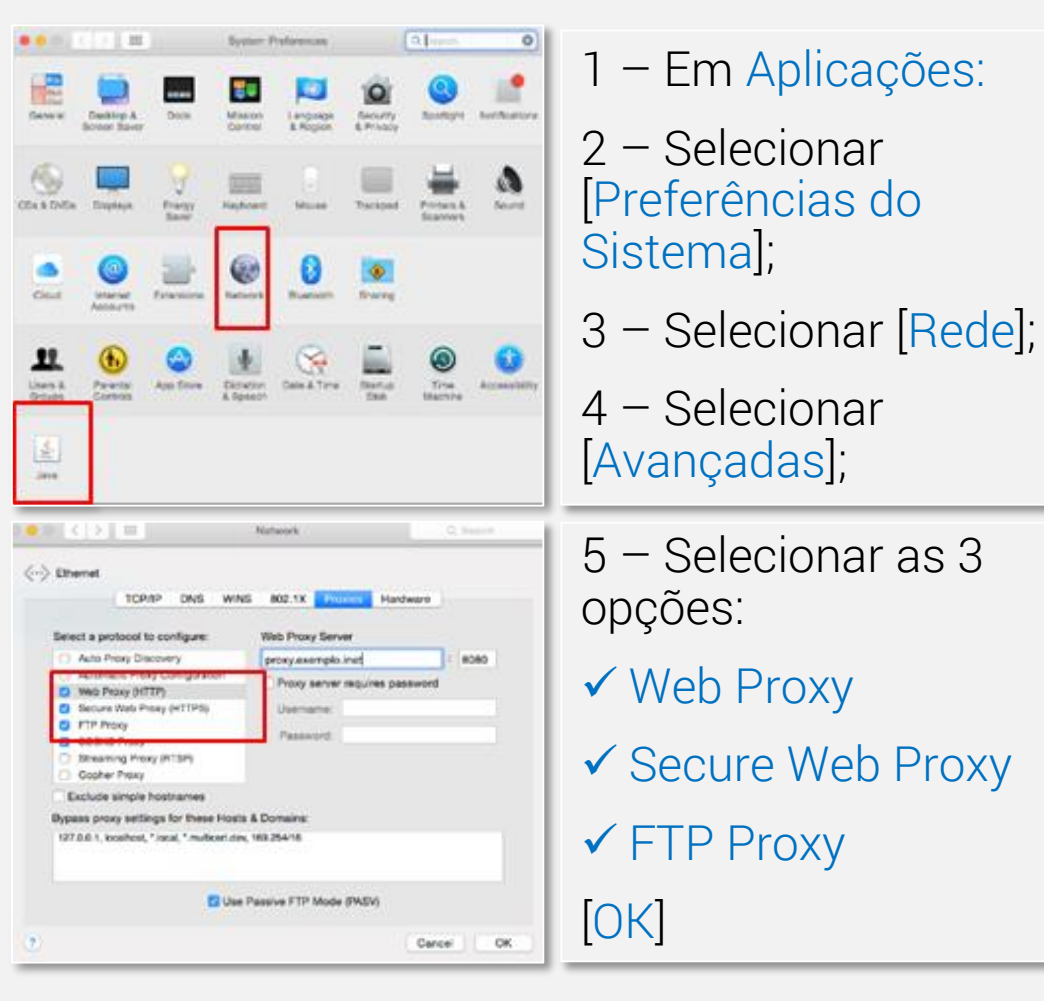

### > O seu Sistema é MacOS? – Passo 2

| Java Control Panel     General Update Java Security Advanced     About                                                                                                    | 1 – Em Aplicações:                              |
|----------------------------------------------------------------------------------------------------|-------------------------------------------------|
| View version information about Java Control Panel. About Network Settings Network settings are used when making Internet connections. By default, Java will use the network settings in your web browser. Only advanced users should modify these settings. Temporary Internet Files Files you use in Java applications are stored in a special folder for quick execution later. Only advanced users should delete files or modify these settings. | 2 – Selecionar<br>[Preferências do<br>Sistema]; |
| Java in the browser is enabled.<br>See the Security tab                                                                                                    | 3 – Selecionar [Java];                          |
| OK Cancel Apply                                                                                                    | 4 – Selecionar<br>[Definições de Rede];         |
| <ul> <li>Network Settings</li> <li>Override browser proxy settings.</li> <li>Use browser settings</li> <li>Use proxy server</li> </ul>                                                                                                    | 5 – Selecionar a<br>opção Use Proxy<br>Server;  |
| Address: proxy.exemplo.inet Port: 8080<br>Bypass proxy server for local addresses<br>Use automatic proxy configuration script<br>Script location:<br>Direct connection                                                                                                    | 6 – Assinalar a opção                           |
|                                                                                                    | ✓ Bypass proxy server<br>for local addresses    |
| C                                                                                                    | [OK]                                            |

| Other Manager     ■     ■     ■                                                                                                    | Hip. 3 – A versão do<br>Middleware da Cédula<br>profissional é<br>compativel com o<br>browser?<br>1 – Clique no botão<br>[Sobre] |
|----------------------------------------------------------------------------------------------------|----------------------------------------------------------------------------------------------------|
| AWP Manager         CONCENTIONCE         AWP Manager         Contraction         Contraction | 2 – Verifique a versão<br>do seu Middleware:<br>➤ 4.6 ou 5.2                                                                     |

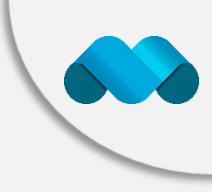

| edido foi efetuado com sucesso!<br>multicert<br>Seg msign                       | 3 – Se a versão do<br>middleware da Cédula<br>Profissional for a 4.6                     |
|---------------------------------------------------------------------------------|------------------------------------------------------------------------------------------|
| Escolha o dispositivo para assinatura:                                          | Tem que usar o<br>browser Internet<br>Explorer 11 para<br>renovar o seu<br>Certificado * |
| Google<br>Explorer 11 Constraints<br>Chrome<br>v61.0.3163<br>Firefox<br>V55.0.3 | 4 – Se a versão do<br>middleware da Cédula<br>Profissional for a 5.2<br>✓ IE11 (ou)      |
| Safari<br><sup>10.1.2</sup> Com Mac OS<br>também pode.                          | <ul> <li>✓ Google Chrome</li> <li>✓ (ou) Firefox</li> </ul>                              |

| ٥                                                                                                    | AWP Manager                                                                                                    | - 🗆 X                                                          |                                                                                                    |
|----------------------------------------------------------------------------------------------------|----------------------------------------------------------------------------------------------------|----------------------------------------------------------------|----------------------------------------------------------------------------------------------------|
| OUR OF THE OUR OF THE | Normado <u>Altere o PPI Deladouer o i</u><br>Ben-Vinda ao ANP Manager<br>Scoha do Islem :<br>Genato UIB SmetCard Reader 0<br>Informação do Talen:<br>Róbalo<br>Nodelo:<br>Aglete:<br>Número de Sére: -<br>Número de Sére: -                                                                                                    | V Contecido Dados Específicos<br>v                             | Hip. 4 – O Middleware<br>é compativel com o<br>tipo de sistema do seu<br>Sistema Operativo e<br>da versão do Java<br>instalado?                                       |
| <ul> <li>♥ ● * ↑ ♥ « Todos os 1</li> <li>Ficheiro Editar Ver Ferrame</li> <li>Página Principal do Painel de<br/>Controlo</li> <li>Ø Gestor de Dispositivos</li> <li>Ø Porteção do sistema</li> <li>Ø Portinições avançadas do<br/>sistema</li> </ul>                                                                                                    | Sistema<br>Itens do Painel de → Sistema<br>Itens do Painel de → Sistema<br>Itens Ajuda<br>Ver informações básica<br>Edição do Windows<br>Windows<br>8.1 Pro<br>© 2013<br>Microsoft<br>Corporatio<br>Todos os<br>dirieitos<br>reservados.<br>Obter mais<br>funcionalid<br>con uma<br>nova<br>edição do<br>Windows<br>Sistema<br>Fabricante:<br>Modelo:<br>Processador:<br>Memória instalada (RAM):<br>Tipo de sistema: |                                                                | <ul> <li>1 - Verifique o Tipo<br/>de Sistema do seu<br/>Sistema Operativo</li> <li>(32x ou 64x) em:</li> <li>&gt; Painel de Controlo</li> <li>&gt; Sistema</li> </ul> |
| Centro de Ação<br>Windows Undate                                                                                                    | Caneta e Toque:                                                                                                    | baseado em x64<br>Não está disponível Introdução por Caneta ou |                                                                                                    |

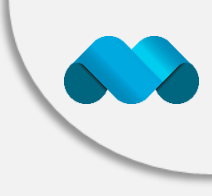

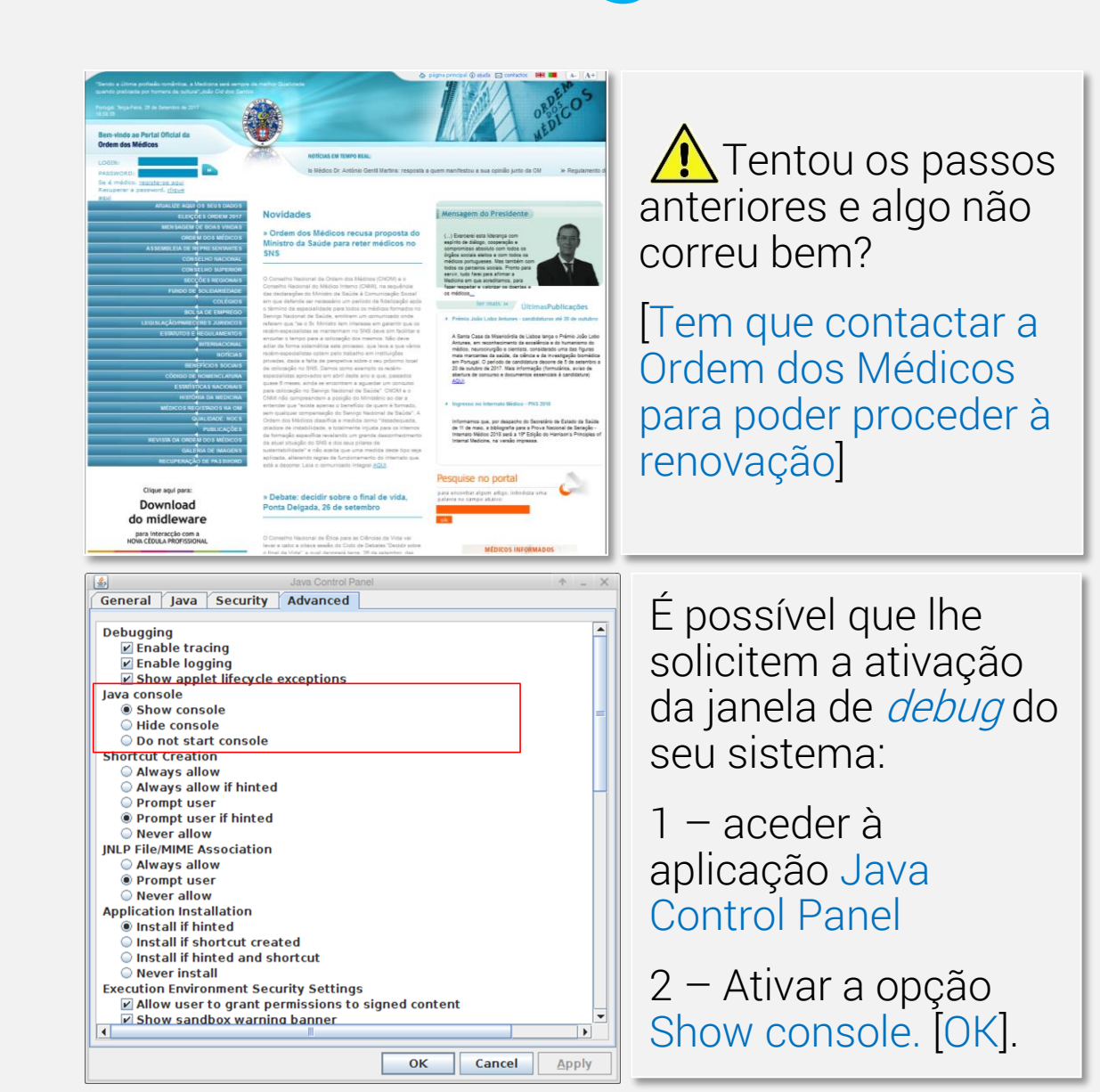

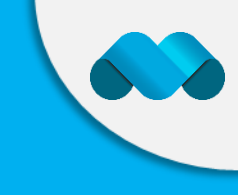

### Região Norte Telefone: 225 070 100 Email: <u>secretaria@nortemedico.pt</u>

Região Centro Telefone: 239 792 920 Email: <u>secretaria@omcentro.com</u>

Região Sul Telefone: 215 917 502 Email: <u>secretaria@omsul.pt</u>

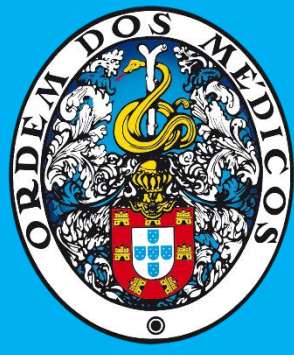

www.ordemdosmedicos.pt